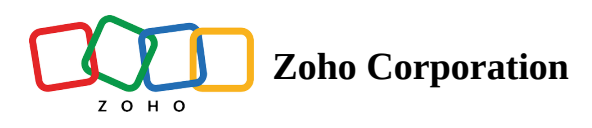

## **Action Log Viewer**

The action log viewer allows you to view and keep track of actions carried out in your organization for auditing and administration purposes. You can generate the logs for a specified time and range by applying filter parameters such as module, technician, and level.

## **Feature highlights**

- View error, warning, and information messages.
- Filter logs based on module, time, technician, and level.
- Export the logs in CSV format.

## How to generate and export logs using the action log viewer

- Go to **Settings**.
- Select Action Log Viewer under SECURITY & COMPLIANCE.

| ZOHO L               | ens                                                             |                 |                                                            |                        |               |               | My Department 🔹 👤                                                       |
|----------------------|-----------------------------------------------------------------|-----------------|------------------------------------------------------------|------------------------|---------------|---------------|-------------------------------------------------------------------------|
| <b>治</b><br>Home     | Q. Search                                                       | All Technicians | V All Levels V All M                                       | odules v Last 7 de     | lays 🗸 Submit |               | 🌣 Settings                                                              |
| Reports              | Manage Technicians<br>Departments<br>Rebranding<br>Subscription | Σ               | <sup>All</sup> (i                                          | ) <sup>Info</sup><br>1 | (!) Warning   | N € TFOF      |                                                                         |
| <b>Ç</b><br>Settings | GENERAL                                                         | Displaying 1 ou | Displaying 1 out of 1 records Type Time * Module User Name |                        |               |               | Export as CSV<br>Remarks                                                |
|                      | Email Templates                                                 | Ū               | Dec 19, 2019 5:59                                          | PM Settings            | Malcolm       | My Department | New email tem<br>Session Invitatio<br>added in Remo<br>Support : Sessio |
|                      | Session Recording<br>Contacts                                   |                 |                                                            |                        |               |               |                                                                         |
|                      | SECURITY & COMPLIANCE                                           |                 |                                                            |                        |               |               |                                                                         |
|                      | Data Cleanup<br>Two factor Authentication                       |                 |                                                            |                        |               |               |                                                                         |
|                      |                                                                 |                 |                                                            |                        |               |               |                                                                         |

- Apply the necessary filters and click **SUBMIT**.
- You can download the generated logs for future reference by clicking **Export as CSV**.

| Lens                 |                 |                               |                      |              | Ēh             | My Department *                               |  |
|----------------------|-----------------|-------------------------------|----------------------|--------------|----------------|-----------------------------------------------|--|
| ् Search             | All Technicians | V All Levels V All N          | fodules 🗸 Last 7 day | s 🗸 Submit   |                | 🔅 Settings                                    |  |
| ORGANIZATION         |                 |                               |                      |              |                |                                               |  |
| Manage Technicians   | (F)             | All (i                        | Info                 | Warning      | Error          |                                               |  |
| Departments          |                 | 1 (                           | 1                    | $\bigcirc 0$ | $\bigcirc$ 0   |                                               |  |
| Rebranding           |                 |                               |                      |              |                |                                               |  |
| Subscription         | Displaying 1 or | Displaying 1 out of 1 records |                      |              |                | Q Search 🗹 Export as CSV                      |  |
| GENERAL              | Туре            | Time +                        | Module               | User Name    | Department     | Remarks                                       |  |
| Preferences          | Ū               | Dec 19, 2019 5:59             | PM Settings          | Malcolm      | US Technicians | New email te<br>Session Invit<br>added in Ren |  |
| Email Templates      |                 |                               |                      |              |                | Support : Se                                  |  |
| Email Configuration  |                 |                               |                      |              |                |                                               |  |
| Contacts             |                 |                               |                      |              |                |                                               |  |
|                      |                 |                               |                      |              |                |                                               |  |
| SECURITY & COMPLIANC | E               |                               |                      |              |                |                                               |  |
| Privacy Settings     |                 |                               |                      |              |                |                                               |  |
| Action Log Viewer    |                 |                               |                      |              |                |                                               |  |
| Data Cleanup         |                 |                               |                      |              |                |                                               |  |

How to set the number of days to display action logs for

• Select **Action Log Viewer** under *SECURITY* & *COMPLIANCE* and click **Settings** in the top-right corner of the page.

|                          | ens                                                              |                               |                      |                            |           |                | My Department 🍷 👤                                                      |
|--------------------------|------------------------------------------------------------------|-------------------------------|----------------------|----------------------------|-----------|----------------|------------------------------------------------------------------------|
| Home<br>Reports<br>Files | C Search ORGANIZATION Manage Technicians Departments Behavaitinn | All Technicians V A           | Al Module            | s v Last 7 da<br>Info<br>1 | 95 Submit | Error<br>0     | Settings                                                               |
| C<br>Settings            | Subscription                                                     | Displaying 1 out of 1 records |                      |                            |           | Q Search       | Export as CSV                                                          |
|                          | GENERAL                                                          | Туре                          | Time *               | Module                     | User Name | Department     | Remarks                                                                |
|                          | Preferences<br>Email Templates                                   | 0                             | Dec 19, 2019 5:59 PM | Settings                   | Malcolm   | US Technicians | New email tem<br>Session Invitati<br>added in Remo<br>Support : Sessio |
|                          | Email Configuration<br>Session Recording<br>Contacts             |                               |                      |                            |           |                |                                                                        |
|                          | SECURITY & COMPLIANCE                                            |                               |                      |                            |           |                |                                                                        |
|                          | Artion Los Viewer                                                |                               |                      |                            |           |                |                                                                        |
|                          | Data Cleanup                                                     |                               |                      |                            |           |                |                                                                        |

• Enter the number of days you want the logs to be displayed for and then click **Apply**.

Note: By default, the log records will be saved for 90 days.